## MANUAL | QUICK START GUIDE CORSAIR XENEON FLEX 45WQHD240 OLED 45-INCH GAMING MONITOR

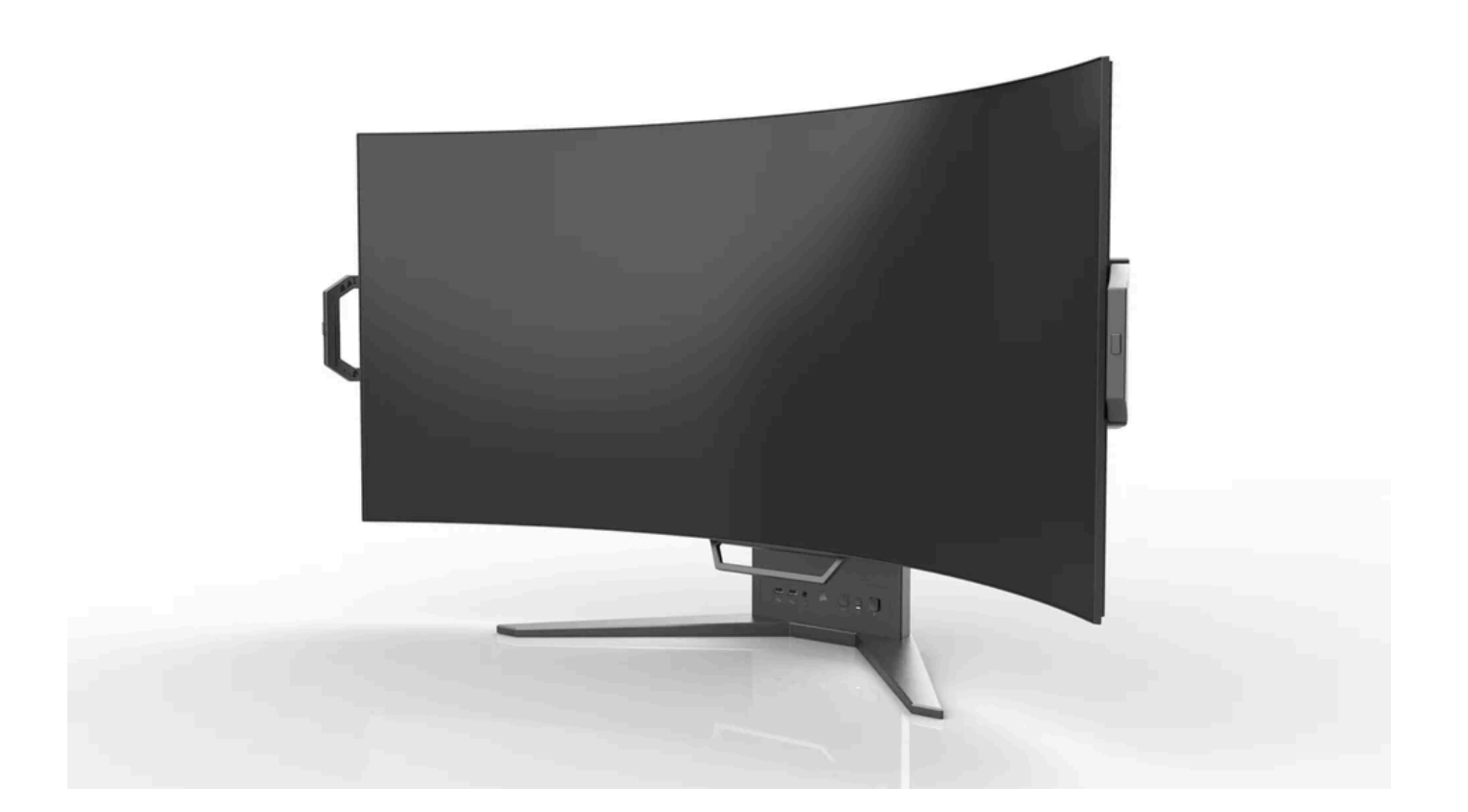

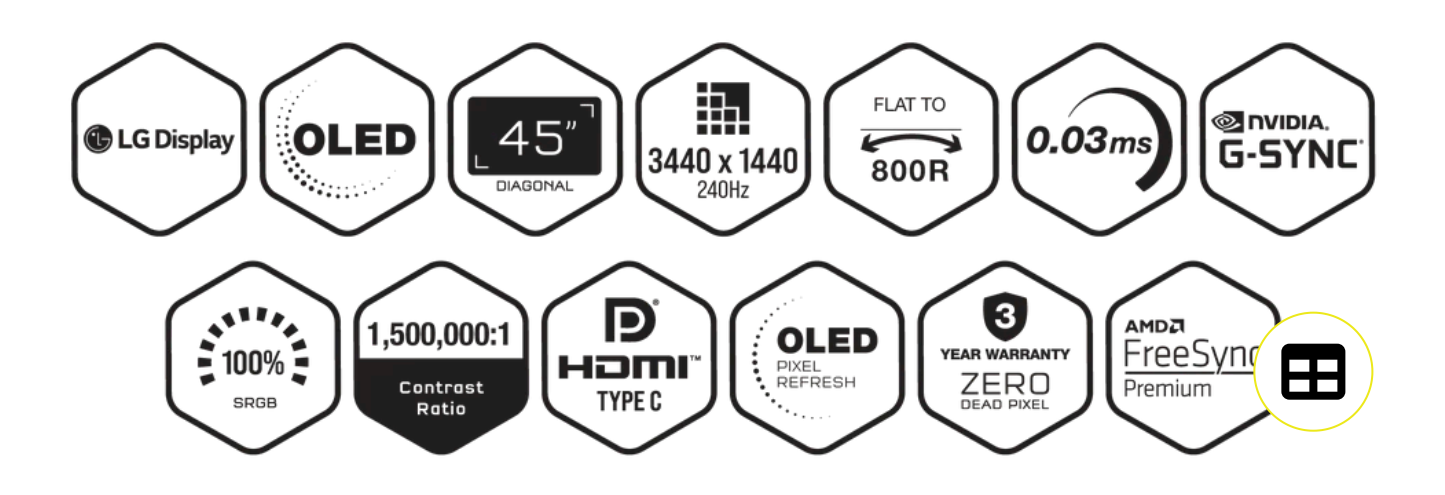

## INTRODUCTION

Vous trouverez la configuration du produit, les informations utilisateur et la politique Garantie/Zéro pixel mort sur la page <u>https://qsg.corsair.com/xeneon-monitors</u>

# PRÉCAUTIONS

- Veillez à n'utiliser que les accessoires fournis avec l'écran ou ceux recommandés par le fabricant.
- Conservez l'emballage plastique du produit hors de portée des enfants.
- Avant de brancher l'écran à la prise électrique, assurez-vous que la tension nominale du câble d'alimentation est compatible avec les spécifications électriques dans le pays où vous vous trouvez.
- La fiche du cordon d'alimentation doit être connectée à une prise correctement câblée et reliée à la terre.
- Ne touchez pas la fiche avec les mains mouillées pour éviter tout choc électrique.
- Placez l'écran dans un endroit stable et bien aéré.
- Ne placez pas l'écran à proximité de sources de chaleur, telles qu'un radiateur électrique ou la lumière directe du soleil.
- Les trous ou ouvertures sur l'écran sont destinés à la ventilation. Ne couvrez et ne bloquez pas les trous de ventilation avec un objet quelconque.
- N'utilisez pas l'écran à proximité d'eau, de boissons ou de tous types de liquide. Le nonrespect de cette consigne pourrait conduire à un choc électrique ou à l'endommagement de l'écran.
- Veillez à débrancher l'écran de la prise de courant avant de le nettoyer.
- La surface de l'écran pouvant se rayer facilement, évitez de la toucher avec un objet dur ou pointu. Utilisez un chiffon doux non pelucheux plutôt qu'un mouchoir pour essuyer l'écran. Vous pouvez utiliser un nettoyant pour vitres pour nettoyer l'équipement si nécessaire. Veillez cependant à ne pas pulvériser le produit directement sur l'écran.
- Débranchez le câble d'alimentation si vous ne comptez pas utiliser l'équipement pendant une longue période.
- N'essayez pas de démonter ou de réparer l'écran vous-même.
- Retirez le film de protection à l'arrière du produit avant l'utilisation.
- Ne débranchez pas l'adaptateur d'alimentation lorsque le produit est en marcé s'éteint.
  - Si l'adaptateur est accidentellement débranché, il se peut que des interférences momentanées se produisent sur les lignes horizontales.
  - En cas d'interférences sur les lignes horizontales, utilisez la fonction « Rafraîchissement de rétention d'image ».

(OSD/Paramètres système/Rafraîchissement de rétention d'image)

∖ı'il

## **CONTENU DE L'EMBALLAGE**

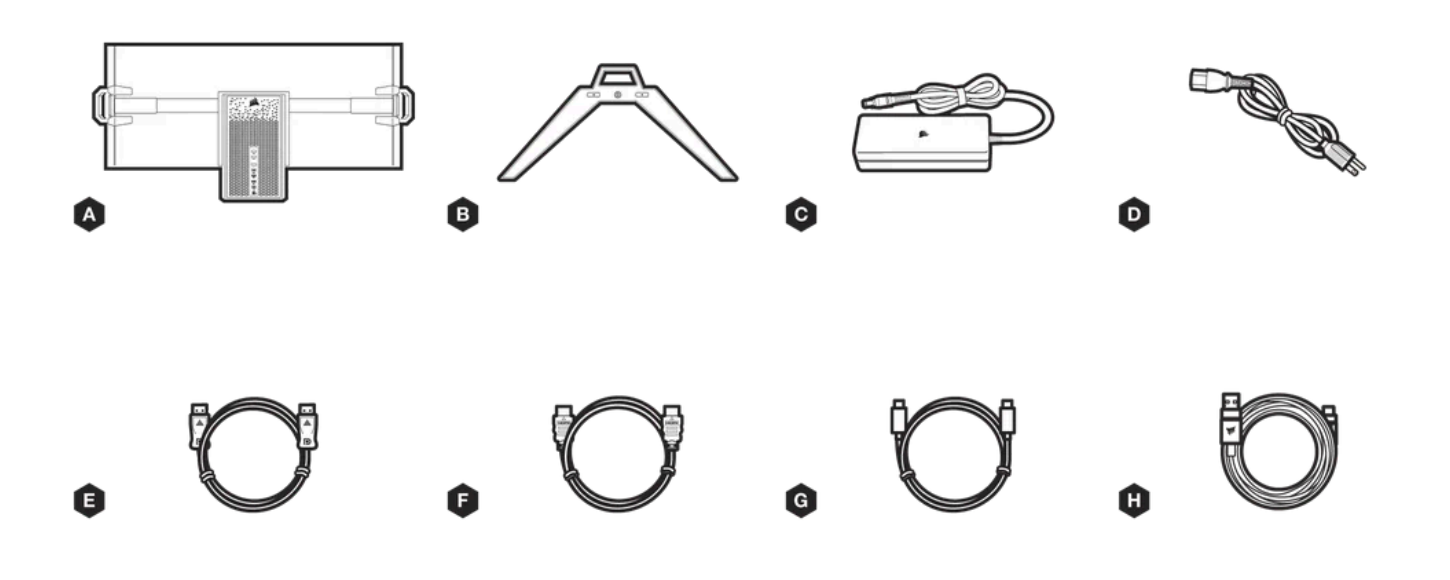

### ÉLÉMENTS DE L'ÉCRAN CORSAIR XENEON FLEX 45WQHD240 OLED

- A. Panneau d'affichage CORSAIR XENEON FLEX 45WQHD240 OLED
- B. Pied
- C. Adaptateur CA
- D. Câble d'alimentation CA
- E. Câble DisplayPort (1,5 m)
- F. Câble HDMI (1,5 m)
- G. Câble USB-C (1,5 m)
- H. Câble USB-A vers USB-C (1,8 m)

## ASSEMBLAGE

| /            |  |  |
|--------------|--|--|
| ( 1          |  |  |
| (            |  |  |
| $\mathbf{i}$ |  |  |

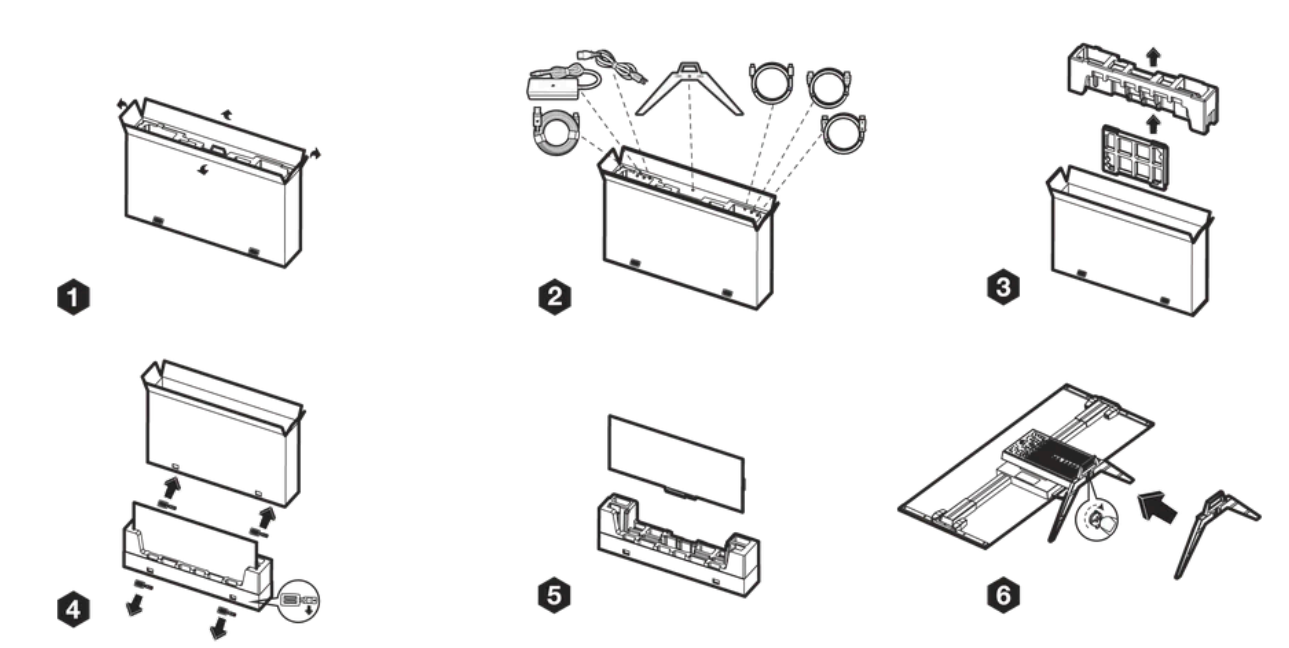

- 1. Retirez le ruban adhésif sur le haut du carton et ouvrez-le.
- 2. Retirez les accessoires du pied de l'écran.
- 3. Retirez la couche supérieure et la plaque de protection en polystyrène expansé.
- 4. Retirez les 4 attaches et le carton extérieur.
- 5. Retirez lentement l'écran de l'emballage.
- 6. Fixez le support à la base à l'aide des vis fournies. Placez l'écran horizontalement et finalisez l'assemblage.

## **INCURVATION ET INCLINAISON**

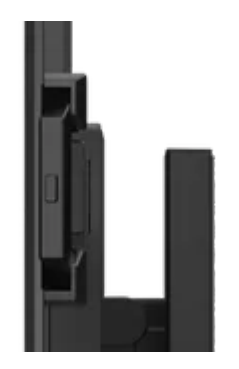

Appuyez sur le bouton de poignée pour libérer les poignées et les déployer. Appuyez sur le bouton pour replier les poignées.

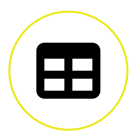

Votre écran CORSAIR XENEON FLEX 45WQHD240 OLED peut se courber, d'un aspect complètement PLAT jusqu'à une incurvation de 800R, grâce aux poignées situées de chaque côté de l'écran. Vous pouvez allonger les poignées latérales en appuyant sur le bouton de chaque poignée et en les tirant jusqu'à ce qu'elles se verrouillent en place en émettant un clic. Prenez une poignée dans chaque main, en veillant à ne pas toucher le panneau OLED du pouce ou de la main.

Courbez le panneau vers vous dans un mouvement lent et fluide. Le mécanisme d'incurvation émettra un clic quand il atteindra sa portée maximale (800R) et également en revenant complètement à PLAT.

Votre écran CORSAIR XENEON FLEX 45WQHD240 OLED est doté d'un support robuste et élégant qui permet de régler son inclinaison. La poignée centrale avant située sur la partie inférieure du panneau permet de l'incliner. En fonction de la surface de votre bureau, il peut être utile d'appliquer une pression sur la base ou une des poignées latérales pour empêcher l'écran de glisser quand vous l'inclinez.

• Inclinaison -7 / +15 degrés

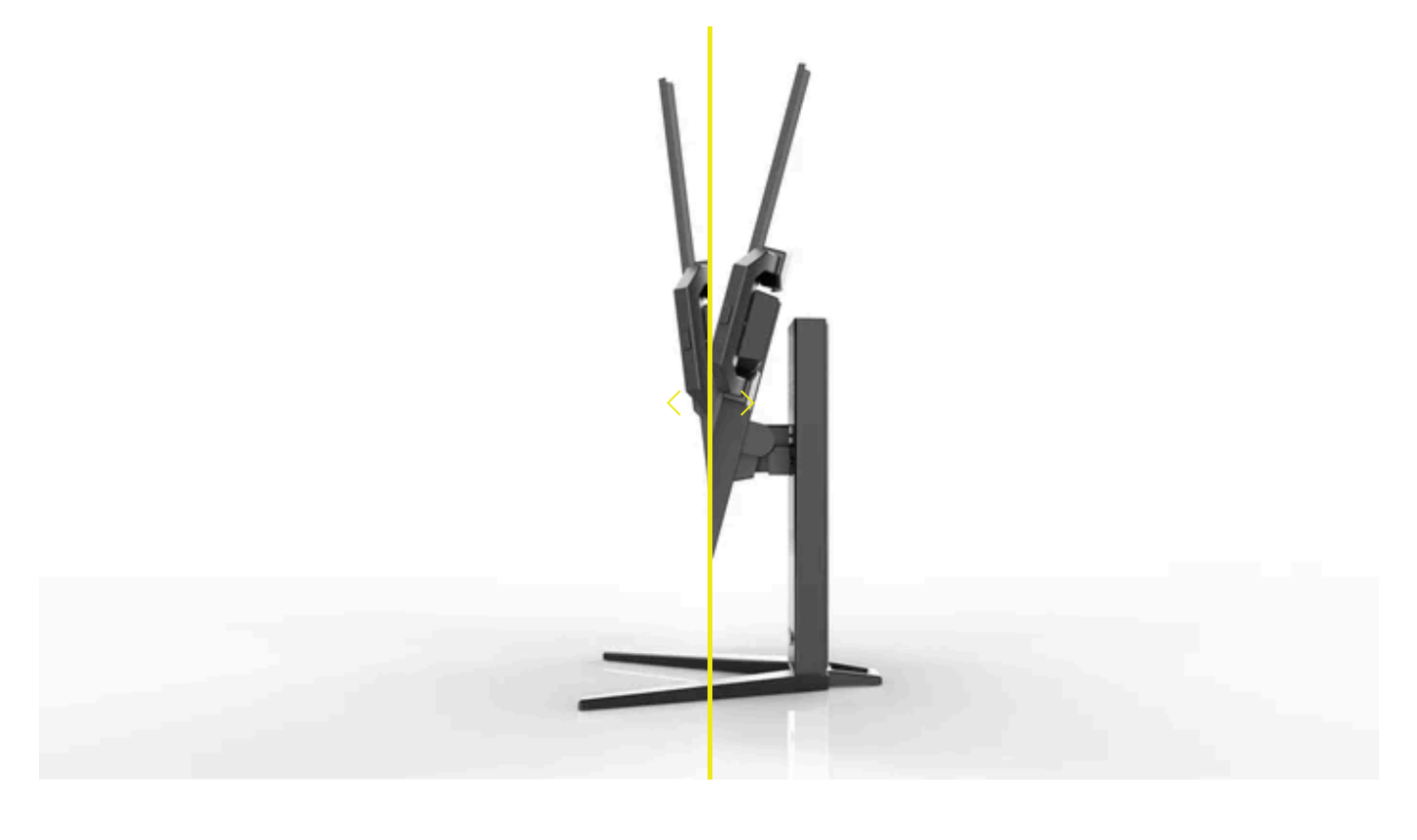

## CONNECTIVITÉ

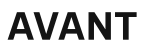

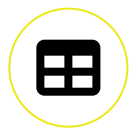

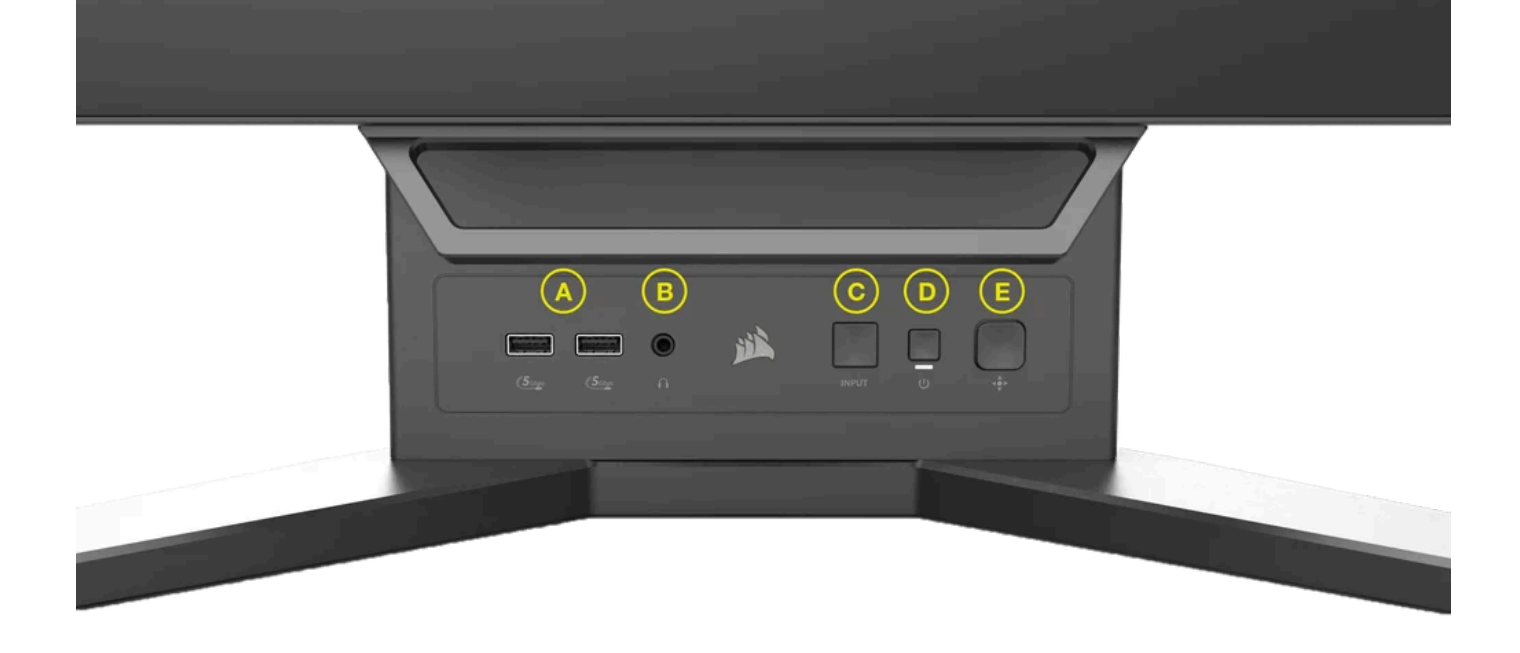

- A. USB 3.1 Type-A Deux ports USB Type-A 3.1 Gen1 5 Gbits/s
- B. Prise audio 3,5 mm Connecteur de casque pour sortie audio
- C. Choix de la source d'entrée Parcourez les différentes entrées disponibles en séquence dans l'ordre suivant: HDMI1, HDMI2, DP, Type-C DP Alt-Mode
- D. Bouton Marche/Arrêt Permet d'allumer/éteindre l'écran CORSAIR XENEON FLEX 45WQHD240 OLED. Le voyant LED se réactivera si vous choisissez une autre entrée. Lorsque vous éteignez l'écran, le voyant LED alternera entre une lumière blanche et orange tant que le rafraîchissement de rétention d'image est en cours d'exécution (environ 4 à 5 minutes).
- E. Joystick OSD Un joystick 5 directions vous permettant de parcourir et sélectionner les options dans le menu OSD. Pression centrale: Fait apparaître l'affichage à l'écran (OSD).

#### ARRIÈRE

HDMI1 » et « HDMI2 ».

- G. DisplayPort 1.4 Entrée DisplayPort correspondant à l'entrée « DisplayPort ».
- H. USB Type-C DP Alt– Prend en charge le mode DisplayPort Alt et l'entrée USB en amont (se connecte aux ports USB 3.0).
  Correspond à l'entrée « TYPE-C ». Ce port ou le port USB en amont doit être connecté à un port compatible USB sur votre appareil hôte pour prendre en charge les ports USB 3.0 en aval.
  - I. USB 3.1 Type-A Deux ports USB Type-A 3.1 Gen1 5 Gbits/s.
- J. USB Type-C IN Port d'entrée USB en amont. Ce port ou le port USB Type-C doit être connecté à un port compatible USB sur votre appareil hôte pour prendre en charge les ports USB 3.0 en aval.
- K. DC IN Se connecte à l'adaptateur CA inclus.

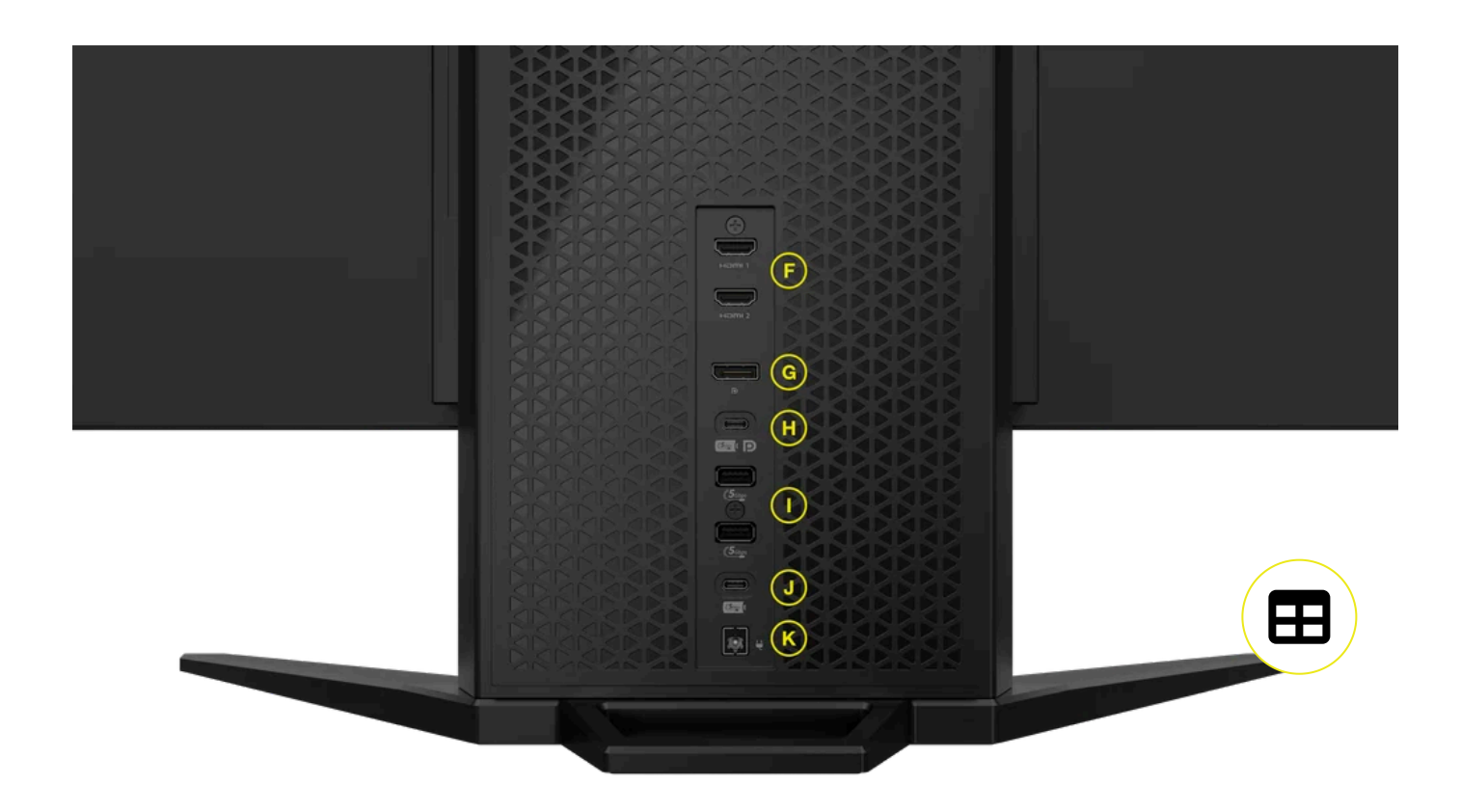

# FONCTIONNEMENT

#### COMMANDES

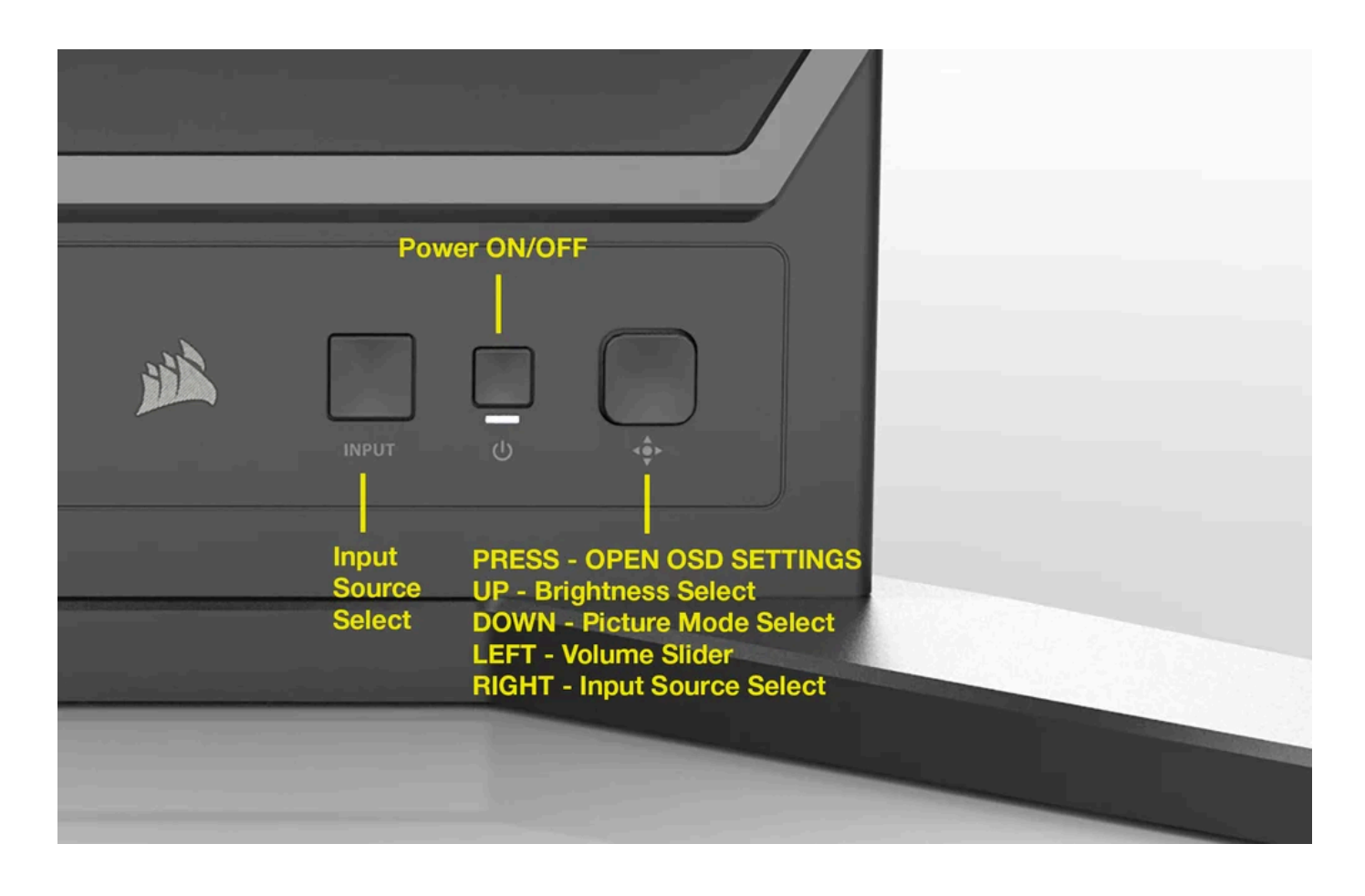

Votre écran est équipé d'un joystick à l'avant, permettant d'accéder aux raccourcis et de parcourir les paramètres d'affichage.

### AFFICHAGE À L'ÉCRAN (OSD)

Appuyez sur le joystick pour accéder aux paramètres d'affichage de l'écran. Utilisez le joystick pour parcourir les paramètres et appuyez dessus pour confirmer votre sélection.

#### **OSD - IMAGE**

Le premier menu, nommé « Image », contient les paramètres suivants pour ajuster d'image globale.

té

| Pict | ture        | Preset     |         | < | Standar |
|------|-------------|------------|---------|---|---------|
| PIP/ | PBP         | Brightness |         | < |         |
| ost  | O Setting   | Contrast   |         | < |         |
| Sys  | tem Setting | Sharpness  |         | < |         |
| Aud  | lio         | Color Temp | erature | < | Warm    |
| Inpu | ut Source   |            | R       | < |         |
| Info | rmation     |            | G       | < |         |
|      |             |            | В       | < |         |
|      |             |            |         | ▼ |         |
|      |             |            |         |   |         |

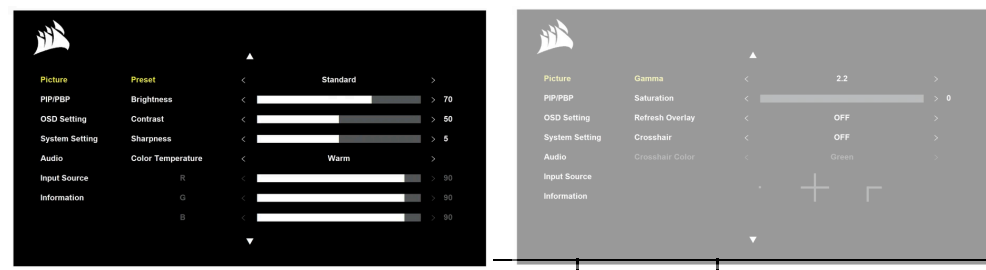

| LEVEL 1 | LEVEL 2 | LEVEL 3  | LEVEL<br>4 | OSD BEHAVIOR                                                                       |
|---------|---------|----------|------------|------------------------------------------------------------------------------------|
| Picture | Present | Standard |            | Selects a display preset factory calibrated for general use and best power savings |
|         |         | Movie    |            | Selects a display preset optimized watching movies                                 |
|         |         | Text     |            | Selects a display preset optimized for reading text                                |
|         |         | sRGB     |            | Selects a display preset optimized for<br>HDR content in sRGB color space          |

|             | Creative |               | Selects a display preset factory calibrated for content-creation tasks                                                    |
|-------------|----------|---------------|----------------------------------------------------------------------------------------------------|
|             | Game     |               | Selects a display preset optimized for playing fast-moving games                                                          |
|             | HDR      |               | Shows HDR when HDR-mode is selected in the Operating System Display Settings                                              |
| Brightness  | (0-100)  |               | Adjusts the intensity of the display<br>backlight                                                                         |
| Contrast    | (0-100)  |               | Adjusts the display's contrast                                                                                            |
| Sharpness   | (0-10)   |               | Adjusts the display's sharpening filter,<br>increasing edge detail                                                        |
|             | Default  |               | Sets the display's color temperature to default, 8500K                                                                    |
| Color       | Standard |               | Sets the display's color temperature to standard, 6500K                                                                   |
|             | Warm     |               | Sets the display's color temperature to warm, 5000K                                                                       |
| Temperature |          | R (O-<br>100) |                                                                                                    |
|             | Custom   | G (0-<br>100) | Allows you to manually set the display's<br>color temperature with sliders controlling<br>the red, blue, and green levels |
|             |          | B (0-<br>100) |                                                                                                    |
|             | 2        |               |                                                                                                    |
| Gamma       | 2.2      |               | Adjusts the perceived luminance; default is 2.2                                                                           |
|             | 2.4      |               |                                                                                                    |
| Saturation  | (0-10)   |               | Adjusts the saturation level; default is O                                                                                |

.

ı.

Т

|                                 | Refresh | OFF                                         | Toggles an overlay in the top right corner<br>which displays the monitor's current |  |
|---------------------------------|---------|---------------------------------------------|------------------------------------------------------------------------------------|--|
| Overlay                         | ON      | per second when Adaptive Sync is<br>enabled |                                                                                    |  |
|                                 | Guadala | OFF                                         |                                                                                    |  |
|                                 |         | Dot                                         | Enable Crossbair function                                                          |  |
| Crosshair<br>Crosshair<br>Color | Cross   |                                             |                                                                                    |  |
|                                 | Angle   |                                             |                                                                                    |  |
|                                 | Green   | Change Crossbair Color                      |                                                                                    |  |
|                                 | Red     | Lhange Lrosshair Loior                      |                                                                                    |  |

#### **OSD - PIP/PBP (PICTURE-IN-PICTURE/PICTURE-BY-PICTURE)**

Le deuxième menu, nommé « PIP/PBP », vous permet d'activer les fonctionnalités PIP/PBP et de les afficher de différentes manières.

| Picture        | Function Mode       | < | OFF         | > |
|----------------|---------------------|---|-------------|---|
| PIP/PBP        | PIP Position        |   | Top Left    |   |
| OSD Setting    | Sub Input Source    |   | HDMI 1      |   |
| System Setting | Swap Video Source   |   |             |   |
| Audio          | Switch Audio Source |   | Main Source |   |
| Input Source   |                     |   |             |   |
| Information    |                     |   |             |   |

| LEVEL 1 | LEVEL 2                | LEVEL 3           | LEVEL 4 | OSD BEHAVIOF                                                  |
|---------|------------------------|-------------------|---------|---------------------------------------------------------------|
| PIP/PBP |                        | OFF               |         |                                                               |
|         | Function Mode          | Function Mode PIP |         | Enable PIP or<br>PBP function                                 |
|         |                        | PBP               |         |                                                               |
|         |                        | Top Left          |         | Place sub input<br>source at top<br>left side                 |
|         |                        | Top Right         |         | Place sub input<br>source at top<br>right side                |
|         | PIP Position           | Bottom Left       |         | Place sub input<br>source at<br>bottom left side              |
|         |                        | Bottom Right      |         | Place sub input<br>source at<br>bottom right<br>side          |
|         |                        | HDMI 1            |         |                                                               |
|         | Sub Input              | HDMI 2            |         | Select sub                                                    |
|         | Source                 | Display Port      |         | input source                                                  |
|         |                        | Туре С            |         |                                                               |
|         | Swap Video<br>Source   |                   |         | Swaps video<br>source<br>betwee<br>picture and sub<br>picture |
|         | Switch Audio<br>Source | Main Source       |         | Change audio<br>source                                        |
|         |                        | Sub Source        |         | beiween main                                                  |

source and sub

#### **OSD - PARAMÈTRES OSD**

Le troisième menu, nommé « Paramètres OSD », contient les paramètres suivants pour ajuster les paramètres internes de l'écran.

| 44             |              |   |         |      |
|----------------|--------------|---|---------|------|
| Picture        | Language     | < | English | >    |
| PIP/PBP        | Transparency | < | OFF     | >    |
| OSD Setting    | Time Out     | < |         | > 20 |
| System Setting |              |   |         |      |
| Audio          |              |   |         |      |
| Input Source   |              |   |         |      |
| Information    |              |   |         |      |
|                |              |   |         |      |
|                |              |   |         |      |
|                |              |   |         |      |

| LEVEL 1 | LEVEL 2  | LEVEL 3   | LEVEL 4 | OSD BEHAVIOR               |
|---------|----------|-----------|---------|----------------------------|
| OSD     | Language | 繁體中文      |         | Selects the OSD's language |
| Setting |          | English   |         |                            |
|         |          | Français  |         |                            |
|         |          | Deutsch   |         |                            |
|         |          | Italiano  |         |                            |
|         |          | 日本语       |         |                            |
|         |          | 한국어       |         |                            |
|         |          | Português |         |                            |

|              | Español |                                                                                 |
|--------------|---------|---------------------------------------------------------------------------------|
| Transparopeu | OFF     | Sets the OSD to be transparent or                                               |
| Transparency | ON      | opaque                                                                          |
| Time Out     | (10-60) | Adjusts how long (in seconds) the<br>OSD stays on screen before<br>disappearing |

### **OSD - PARAMÈTRES SYSTÈME**

Le quatrième menu, nommé « Paramètres système », vous permet de régler les paramètres du système.

| Picture        | Aspect Ratio            | < | Auto          | > |
|----------------|-------------------------|---|---------------|---|
| PIP/PBP        | Adaptive Sync           | < | ON            | > |
| OSD Setting    | Image Retention Refresh | < | Start Refresh | > |
| System Setting | Orbit                   | < | ON            | > |
| Audio          | Brightness Stabilizer   | < | OFF           | > |
| Input Source   | Source Detection        | < | Auto          | > |
| Information    | USB-C Alt Mode          | < | 4 Iane        | > |
|                | Factory Reset           | < | OFF           | > |
|                |                         |   |               |   |

| LEVEL 1           | LEVEL 2         | LEVEL<br>3 | LEVEL<br>4 | FUNCTIONALITY                                                                                                    |
|-------------------|-----------------|------------|------------|----------------------------------------------------------------------------------------------------|
| System<br>Setting | Aspect<br>Ratio | Auto       |            | Aspect ratio is the ratio of width to height of<br>an image or screen. When the aspect ratio is<br>set to Auto, the monitor will adapt the<br>aspect ratio to match the incoming video<br>signal. This mode is useful when trying to |

|                               | Full             | view an image with a different aspect ratio<br>than the display without distorting the<br>image. Full mode will take the input and<br>change the size of the image to fit the<br>screen.                                                                                                    |
|-------------------------------|------------------|----------------------------------------------------------------------------------------------------|
| Adaptive<br>Sync              | OFF              | Enables AMD FreeSync or NVIDIA G-SYNC<br>to reduce screen tearing and stuttering by<br>synchronizing the monitor's refresh rate<br>with the framerate from the GPU. When<br>enabled, you will be able to select AMD<br>FreeSync or NVIDIA G-SYNC within the<br>Graphics Driver.<br>NVIDIA G-Sync compatibility is available<br>when connected via DP cable or USB Type-C<br>Alt Mode cable to compatible GPU.<br>For NVIDIA G-Sync functionality:<br>• Install/open NVIDIA Control Panel• Select<br>"Set up G-SYNC"• Select "Enable G-SYNC<br>Compatible" checkbox• Select the display<br>"45WQHD240"• Select "Enable settings for<br>the selected display model"• Click the<br>"Apply" button<br>May require a system reboot to access<br>NVIDIA settings. |
| Image<br>Retention<br>Refresh | Start<br>Refresh | Refreshes the pixels to prevent image<br>retention or "burn-in". If the display is left<br>on for 8 hours, an overlay notification will<br>appear on the screen suggesting that Image<br>Retention Refresh be performed. While the<br>display is being refreshed, the monitor<br>cannot be used. When the monitor is<br>powered off, Image Retention Refre<br>be running automatically if it has b<br>operated for more than 8 hours. Hitting the<br>power button during a refresh will cancel<br>the process and will allow the display to be<br>used. To ensure the monitor's longevity, it is<br>recommended to power the monitor off<br>when not in use and utilize the Image                                                                           |

|                   |        | Retention Refresh during long periods of continued use.                                                                                                    |
|-------------------|--------|----------------------------------------------------------------------------------------------------|
| Orbit             | OFF    | While activated, the image shifts 1 pixel per<br>minute in a circular pattern to prevent<br>screen damage and image retention. To<br>ensure monitor longevity, it's recommended                                                                         |
|                   | ON     | to always keep the Orbit setting on,<br>especially when using the monitor for<br>productivity and work uses or still images.                                                                                                    |
| Brightness        | OFF    | Limits the peak brightness of the monitor to<br>200 nits while providing more stable<br>brightness levels when switching between<br>windows and applications. To take<br>advantage of the full brightness and<br>contrast capabilities provided by this |
| Stabilizer        | ON     | monitor set Brightness Stabilizer to OFF;<br>ideal for HDR, gaming and media<br>consumption. To ensure stable brightness<br>settings for productivity tasks, set<br>Brightness Stabilizer to ON.                                                        |
| Source            | Auto   | Allows the user to choose whether the<br>monitor should automatically detect a video<br>source or allows the user to manually select<br>the video source. Auto should be selected                                                                       |
| Detection         | Manual | when there is only one video input device,<br>and Manual should be selected when a<br>specific video input is desired, but there are<br>multiple video inputs.                                                                                          |
| USB-C Alt<br>Mode | 4 Lane | Allows the user to choose between USB<br>data transfer speeds but can affect<br>refresh rate of the monitor.<br>• 4-Lane Mode allows up to 3440 x 1440 a<br>240Hz resolution but reduces the speed of<br>the USB Tupe-A ports to USB 2.0• 2-Lane        |
|                   | 2 Lane | Mode allows for up to 3440 x 1440 @ 60Hz<br>but enables USB Type-A at USB 3.0 speed<br>To take full advantage of high refresh rates<br>please set USB-C Alt Mode to 4-lane; ideal                                                                       |

|                  |     | for gaming. To take advantage of faster USB<br>data transfer speeds please set USB-C Alt<br>Mode to 2-lane; ideal for productivity tasks<br>and data transfers.  |
|------------------|-----|----------------------------------------------------------------------------------------------------|
| Factory<br>Reset | OFF | When applied, Factory Reset returns the<br>monitor to its default factory settings. All<br>settings previously applied will be reset to<br>the default settings. |

#### OSD - AUDIO

Le cinquième menu, nommé « Audio », vous permet de contrôler le volume audio de l'écran. Le signal audio est transmis par le signal d'entrée vidéo actuellement actif.

| 242            |        |   |  |      |
|----------------|--------|---|--|------|
| Picture        | Volume | < |  | > 25 |
| PIP/PBP        |        |   |  |      |
| OSD Setting    |        |   |  |      |
| System Setting |        |   |  |      |
| Audio          |        |   |  |      |
| Input Source   |        |   |  |      |
| Information    |        |   |  |      |
|                |        |   |  |      |
|                |        |   |  |      |
|                |        |   |  |      |

| LEVEL 1 | LEVEL 2 | LEVEL<br>3 | LEVEL<br>4 | OSD BEHAVIOR                                                   |
|---------|---------|------------|------------|----------------------------------------------------------------|
| Audio   | Volume  | (0-100)    |            | Adjusts the volume of the audio output from the headphone jack |

### **OSD - SOURCES D'ENTRÉE**

Le sixième menu, nommé « Sources d'entrée », vous permet de parcourir les entrées de l'écran.

| 44             |             |  |
|----------------|-------------|--|
| Picture        | HDMI 1      |  |
| PIP/PBP        | HDMI 2      |  |
| OSD Setting    | DisplayPort |  |
| System Setting | Туре С      |  |
| Audio          |             |  |
| Input Source   |             |  |
| Information    |             |  |
|                |             |  |
|                |             |  |
|                |             |  |

| LEVEL 1 | LEVEL 2     | LEVEL<br>3 | LEVEL<br>4 | OSD BEHAVIOR                                                     |
|---------|-------------|------------|------------|------------------------------------------------------------------|
|         | HDMI 1      |            |            | Switches to the device connected to the<br>HDMI-1 port           |
| Input   | HDMI 2      |            |            | Switches to the device connected to the HDMI-2 port              |
| Source  | DisplayPort |            |            | Switches to the device connected to the "DP"<br>DisplayPort port |
|         | Туре С      |            |            | Switches to the device connected to TYPE-C port                  |

#### **OSD - INFORMATIONS**

Le septième menu, nommé « Informations », fournit des informations système sur l'écran.

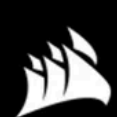

| Picture        | Source          | DisplayPort |
|----------------|-----------------|-------------|
| PIP/PBP        | Resolution      | 3440 X 1440 |
| OSD Setting    | Refresh Overlay | 60Hz        |
| System Setting | Adaptive Sync   | ON          |
| Audio          | HDR             | ON          |
| Input Source   | FW Version      | V1.00       |

Information

| LEVEL 1     | LEVEL 2         | LEVEL<br>3 | LEVEL<br>4 | OSD BEHAVIOR                           |
|-------------|-----------------|------------|------------|----------------------------------------|
|             | Source          |            |            | Display the current input source       |
|             | Resolution      |            |            | Display the current display resolution |
| Information | Refresh Overlay |            |            | Display the current refresh rate       |
|             | Adaptive Sync   |            |            | Adaptive Sync Status                   |
|             | HDR             |            |            | HDR status                             |
|             | FW Version      |            |            | Shows the current FW Versi             |

## ANNEXE

## TABLEAU 1: CARACTÉRISTIQUES TECHNIQUES

| Product Name           | CORSAIR XENEON FLEX 45WQHD240<br>OLED                           |  |  |  |
|------------------------|-----------------------------------------------------------------|--|--|--|
| Part Number            | CM-9030001                                                      |  |  |  |
| Device                 | RDD0022                                                         |  |  |  |
| USB Hub ID             | CORSAIR USB 3.1 Hub                                             |  |  |  |
| Panel Size             | 45" Diagonal                                                    |  |  |  |
| Display Surface        | Non-Glare                                                       |  |  |  |
| Pixels per inch        | 83                                                              |  |  |  |
| Aspect Ratio           | 21:9                                                            |  |  |  |
| Native Resolution      | 3440 x 1440 @ 240Hz                                             |  |  |  |
| Response Time (GtG)    | 0.03ms                                                          |  |  |  |
| Display Colors         | 1.07B colors (10bit RGB)                                        |  |  |  |
| Panel Technology       | OLED                                                            |  |  |  |
| Flicker-Free           | Yes                                                             |  |  |  |
| Viewing Angles         | 178° (H) / 178° (V)                                             |  |  |  |
| Peak Brightness        | 25% APL: 450cd/m <sup>2</sup><br>100% APL: 150cd/m <sup>2</sup> |  |  |  |
| Static Contrast Ratio  | 1,500,000:1                                                     |  |  |  |
| HDR                    | HDR with 1000 nit peak brightness                               |  |  |  |
| Color Gamut (CIE 1976) | 98.5% (DCI-P3), 100% (sRGB)                                     |  |  |  |
| Variable Refresh Rate  | NVIDIA G-Sync compatible certifiedAMD<br>FreeSync Certified     |  |  |  |
| HDMI Input             | 2x HDMI 2.1                                                     |  |  |  |

| DisplayPort Input                   | 1x DisplayPort 1.4                                                                              |  |  |
|-------------------------------------|-------------------------------------------------------------------------------------------------|--|--|
| USB-C Input                         | 1x DisplayPort 1.4 (USB-C Alt Mode), 30W<br>Power Delivery, USB 5Gbps Data Upstream             |  |  |
| USB-C Upstream Input                | 1x 5Gbps USB-C with Max 15W Power<br>Delivery                                                   |  |  |
| USB-A Output                        | 4x 5Gbps Type-A USB Type-A 3.1 gen1                                                             |  |  |
| 3.5mm Audio                         | Yes, passthrough from video input                                                               |  |  |
| Power Consumption (On)              | 60.27 W                                                                                         |  |  |
| Power Consumption (Sleep)           | <0.5W                                                                                           |  |  |
| Power Consumption (Off)             | <0.3W                                                                                           |  |  |
| VESA Compatibility                  | N/A                                                                                             |  |  |
| Dimensions (W x H x D), Flat Mode   | 1,065.6mm x 574.9mm x 304.6mm                                                                   |  |  |
| Dimensions (W x H x D), Curved Mode | 994.3mm x 574.9mm x 353.7mm                                                                     |  |  |
| Weight                              | 15.5kg                                                                                          |  |  |
| Stand Tilt                          | -7/+15 degrees                                                                                  |  |  |
| AC Adapter                          | 240W                                                                                            |  |  |
|                                     | Note: your device uses the following power<br>supply: Delta ELECTRONICS. Inc. / ADP-<br>240EB D |  |  |

#### **TABLEAU 2: MODES D'AFFICHAGE PRIS EN CHARGE**

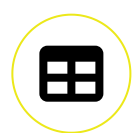

| Resolution |      | Refresh<br>Rate | HDMI | DP/Type-<br>C | PIP/PBP<br>(HDMI) | PIP/PBP<br>(DP/Type-C) |
|------------|------|-----------------|------|---------------|-------------------|------------------------|
| 640x480    | VGA  | 60Hz            | V    | V             | V                 | V                      |
|            | 67Hz | 67Hz            | V    | V             | V                 | V                      |

|           |          | 72Hz  |   |   | V |   |
|-----------|----------|-------|---|---|---|---|
|           |          | 75Hz  |   |   | V |   |
| 720x400   | Dos-Mode | 70Hz  | V | V | V | V |
| 800x600   | SVGA     | 56Hz  | V | V | V | V |
|           |          | 60Hz  | V | V | V | V |
|           |          | 72Hz  | V | V | V | V |
|           |          | 75Hz  | V | V | V | V |
| 832x624   | МАС      | 75Hz  | V |   | V |   |
| 1024x768  | XGA      | 60Hz  | V | V | V |   |
|           |          | 70Hz  |   |   | V |   |
|           |          | 75Hz  | V | V | V | V |
| 1152x864  | VESA     | 75Hz  | V | V | V | V |
| 1152x870  | XGA+     | 75Hz  | V | V | V | V |
| 1280x720  | WXGA     | 60Hz  | V | V | V | V |
| 1280x800  | WXGA     | 60Hz  | V | V | V |   |
| 1280x960  | WXGA     | 60Hz  | V | V | V | V |
| 1280x1024 | SXGA     | 60Hz  | V | V | V | V |
|           |          | 75Hz  | V | V | V | V |
| 1440x900  | WXGA+    | 60Hz  | V | V | V |   |
| 1680x1050 | WSXGA+   | 60Hz  | V | V | V | V |
| 1920x1080 | FHD      | 60Hz  | V | V | V | V |
|           |          | 240Hz | V | V |   |   |

| 2560x1440 | QHD                        | 60Hz    |   |   | V | V |
|-----------|----------------------------|---------|---|---|---|---|
|           |                            | 120Hz   | V | V |   |   |
|           |                            | 240Hz   | V | V |   |   |
| 3440x1440 | WQHD                       | 50Hz    | V | V |   |   |
|           |                            | 60Hz    | V | V | V | V |
|           |                            | 100Hz   | V | V |   |   |
|           |                            | 240Hz   | V | V |   |   |
| 480P      | 640x480p @ 60 Hz<br>4:3    |         | V | V |   |   |
|           | 720x480p @ 60 Hz<br>16:9   |         | V | V |   |   |
| 480i      | 720x480i @ 60Hz<br>16:9    |         |   |   | V | V |
| 576P      | 720x576p @ 50 Hz<br>16:9   |         | V | V |   |   |
| 720P      | 1280x720p @ 50 Hz<br>16:9  |         | V | V | V | V |
|           | 1280x720p @ 60 Hz<br>16:9  |         | V | V | V | V |
|           | 1280x720p @ 120 Hz<br>16:9 |         | V | V |   |   |
| 1080P     | 1920x1080p @ 24 Hz<br>16:9 |         |   | V | V |   |
|           | 1920x1080p @ 30 Hz<br>16:9 |         |   | V | V | V |
|           | 1920x1080p<br>16:9         | @ 50 Hz |   | V | V | V |

|        | 1920x1080p @ 60 Hz<br>16:9  | V | V | V | V |
|--------|-----------------------------|---|---|---|---|
|        | 1920x1080p @ 100 Hz<br>16:9 | V | V |   |   |
|        | 1920x1080p @ 120 Hz<br>16:9 | V | V |   |   |
| 10.00; | 1920x1080i @ 50 Hz<br>16:9  | V | V | V | V |
| 10801  | 1920x1080i @ 60 Hz<br>16:9  | V | V | V | V |
|        | 3840x2160p @ 24 Hz<br>16:9  | V |   | V | V |
| 2160P  | 3840x2160p @ 25 Hz<br>16:9  | V |   | V | V |
|        | 3840x2160p @ 30 Hz<br>16:9  | V |   | V | V |
|        | 3840x2160p @ 50 Hz<br>16:9  | V |   | V | V |
|        | 3840x2160p @ 60 Hz<br>16:9  | V |   | V | V |
|        | 3840x2160p @ 100 Hz<br>16:9 | V |   |   |   |
|        | 3840x2160p @ 120 Hz<br>16:9 | V |   |   |   |

## À PROPOS DES FONCTIONNALITÉS À FAIBLE LUMIÈRE BLEUE ET ANTI-SCINTILLEMENT

• L'écran doit se trouver à une distance de 50 à 70 cm de vos yeux.

- Regarder l'écran pendant une période prolongée peut fatiguer vos yeux et détériorer votre vue.
- Pensez à reposer vos yeux pendant 5 à 10 minutes après chaque heure d'utilisation.
- Vous pouvez réduire votre fatigue oculaire en fixant des objets éloignés.
- Pour éviter à vos yeux de s'assécher, pensez aux exercices oculaires ainsi qu'à cligner fréquemment des yeux.

\*\* L'écran dispose d'un panneau à faible lumière bleue certifié TÜV Rheinland Low Blue Light Hardware Solution lorsqu'il est paramétré sur les réglages d'usine/le mode par défaut (par ex. Luminosité: 75 %, Contraste: 50 %, Teinte: Normale, Mode prédéfini: Standard.)

# **DIVULGATION JURIDIQUE HDMI**

Les termes HDMI, HDMI High-Definition Multimedia Interface, l'habillage commercial HDMI et les logos HDMI sont des marques commerciales ou des marques déposées de HDMI Licensing Administrator, Inc.

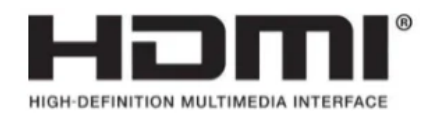

Get special offers, exclusive product news, and event info straight to your inbox.

Saisissez votre adresse électronique

S'INSCRIRE

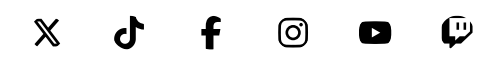

### SHOP

New Products Special Offers Corsair.com Exclusives Where to buy Certified Refurbished Business Solutions

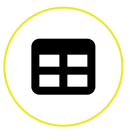

### **EXPLORE**

PC Builder CORSAIR Innovation Design Your Loop Best Gaming Accessories Intel 14th Generation Upgrades AMD AM5 Upgrades DDR5 Memory Ambassadors

### CORSAIR

About Investor Relations Supply Chain Disclosure Careers Social Impact Press Room Contact Us Explorer

### **SUPPORT**

Downloads Customer Support Warranty Shipping/RMA/Returns Terms of Sale

Copyright © 1996 - 2024 CORSAIR. All rights reserved.

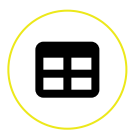